## How Do I Review My Team's Talent Profiles?

## Navigation

- 1. Log into OneUSG Connect.
- 2. From Manager Self Service, click the Talent: Degrees and Certifications tile.
- 3. Change the As Of Date (optional):
  - Enter or use the Calendar icon to select a different As Of Date, which will list all of your employees reporting to you as of that specified date.
  - b. Click Refresh Employees.
- 4. Click the **Select** button for the employee's profile you wish to view.
- Review the employee's profile which includes Degrees, License and Certifications, Language Skills, and Honors and Awards.
  - a. Click the item link to review the details of an entry.
- 6. To print the profile, select the **Print** link (under **Instructions**). A new tab/window will open where you can print the profile report.
- Click the Return to Previous Page link to select a different employee's profile to review.

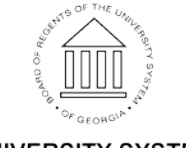